# How to Complete Rainfall Worksheet

#### **Purpose:**

This procedure describes how to complete the optional Rainfall Worksheet in the Nutrient Management Plan (NMP) spreadsheet. This worksheet will calculate the amount of rainfall or runoff contributing to a manure storage group.

Whether or not you need to use this worksheet will be addressed when you complete the manure group information, (Appendix 3 Input) section. Only manure groups receiving rainfall or runoff and using the "Calculated" inventory method will have the rainfall additions added to the manure group.

This particular worksheet is an optional worksheet so it has a green colored sheet tab in the NMP workbook. The tab in the NMP Spreadsheet that looks like this:

Rainfall Worksheet

Or you can find it using the hyperlink in the NMP spreadsheet Index:

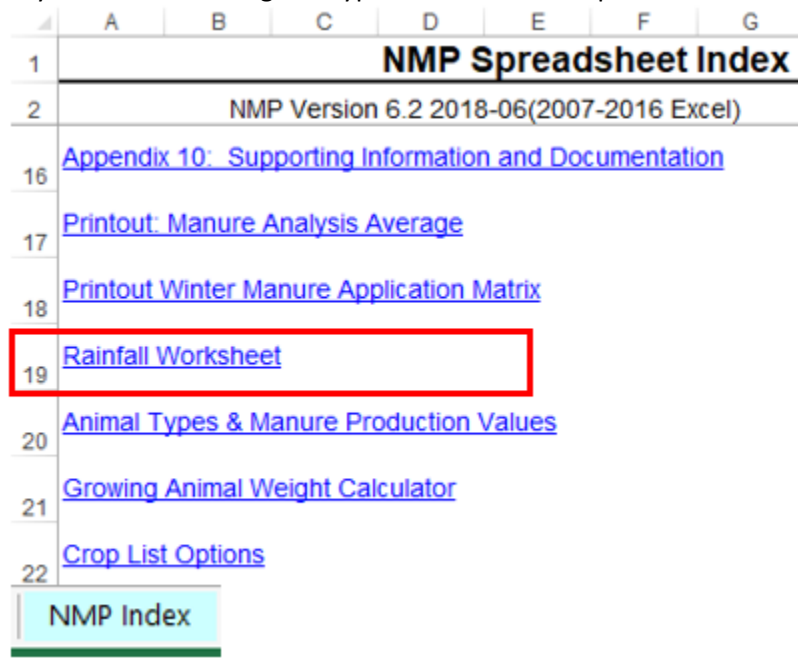

# Procedure

1. Determine if the Rainfall Worksheet needs to be completed when completing Appendix 3 Input

|    | В                                 | М                                   | Ν                                    | 0                   | Р                                                         | Q                                     | R                            | S                                                                                   | T                                         | U                                                      | V                                     |  |  |  |
|----|-----------------------------------|-------------------------------------|--------------------------------------|---------------------|-----------------------------------------------------------|---------------------------------------|------------------------------|-------------------------------------------------------------------------------------|-------------------------------------------|--------------------------------------------------------|---------------------------------------|--|--|--|
| 3  | 6<br>Appendix 3 M                 |                                     |                                      | Go to Grazir        | razing Group Manure Calculator                            |                                       |                              |                                                                                     | Rainfall Worksheet                        | Manu                                                   | re Group Information                  |  |  |  |
| 5  | Manure<br>Group<br>Identification | Manure Group<br>Site<br>Description | Manure<br>Group<br>Season<br>Applied | Inventory<br>Method | RECORDS:<br>Total Manure<br>Collected Per<br>Manure Group | Total<br>Manure<br>Collected<br>Units | Manure<br>Exported<br>Amount | Manure<br>Exported<br>Units                                                         | Total Rainfall<br>and Runoff              | Rainfall Units                                         | Animal Group 1<br>Name                |  |  |  |
| 6  | Dairy Liquid<br>Spring            | Slurrystore                         | Spring                               | Calculated          |                                                           | gallons                               | 0                            | gallons                                                                             | Rainfall Additions?                       |                                                        | Milk Gaws Spring                      |  |  |  |
| 7  |                                   |                                     |                                      |                     |                                                           |                                       |                              | Rainfall Additions?                                                                 |                                           |                                                        |                                       |  |  |  |
| 8  |                                   |                                     |                                      |                     |                                                           |                                       |                              | Total Rai                                                                           | nfall and Runoff                          |                                                        |                                       |  |  |  |
| 9  |                                   |                                     |                                      |                     |                                                           |                                       |                              | If the man<br>Rainfall/Ru                                                           | ure group invento<br>noff worksheet if tl | ry method selected is "Cal<br>ne manure group receives | culated", then use the<br>rain water. |  |  |  |
| 10 |                                   |                                     |                                      |                     |                                                           |                                       |                              | The link above will take you to the rainfall tab.                                   |                                           |                                                        |                                       |  |  |  |
| 11 |                                   |                                     |                                      |                     |                                                           |                                       |                              | The rainfall worksheet values for the manure group will transfer to the cell below. |                                           |                                                        |                                       |  |  |  |
| A  | ppendix 3 In                      | put                                 |                                      |                     |                                                           | I                                     |                              |                                                                                     |                                           |                                                        |                                       |  |  |  |

Only manure groups that meet the following criteria need the rainfall worksheet completed.

- The Inventory Method selected is "Calculated"
- The manure storage facility receives and retains rainfall or surface runoff is directed to the manure storage facility.

If the manure storage inventory method is selected is calculated and will directly receive rainfall or surface runoff then complete the Rainfall Worksheet. There is a hyperlink directly above the Rainfall and Runoff column that can be used to navigate to the Rainfall worksheet

## 2. Layout of the Rainfall worksheet

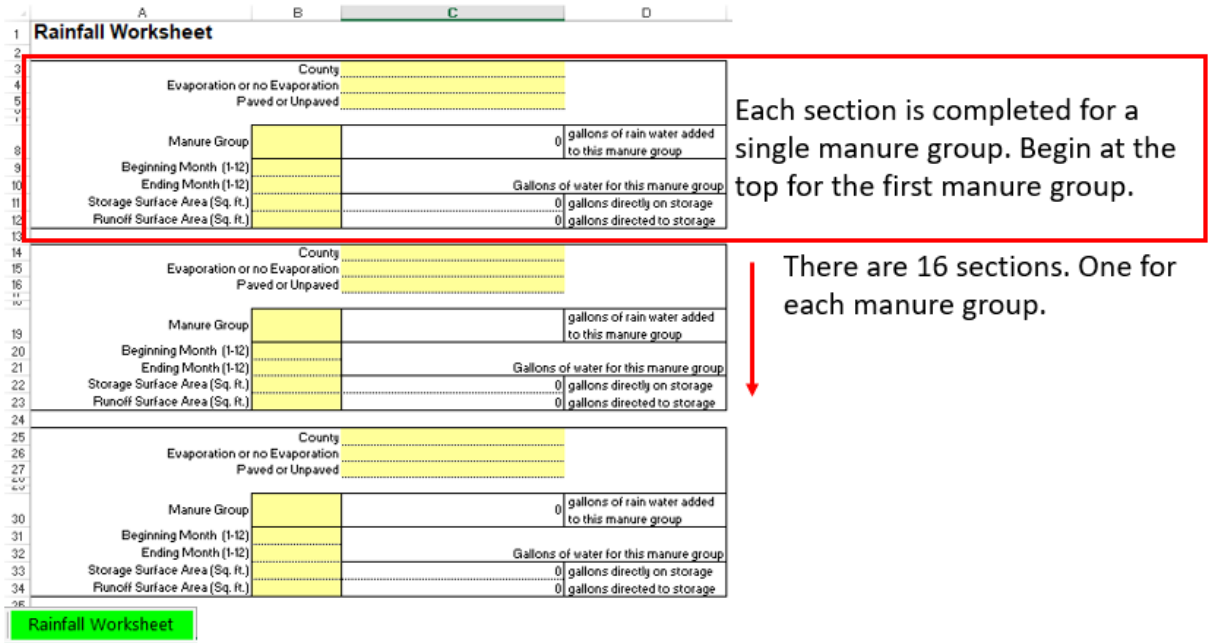

### 3. Complete the Rainfall Worksheet

**3.1.** County – Select the County from the drop-down list.

|    | A                              | В                | С                 | D                              |  |  |  |  |  |  |  |
|----|--------------------------------|------------------|-------------------|--------------------------------|--|--|--|--|--|--|--|
| 1  | Rainfall Worksheet             |                  |                   |                                |  |  |  |  |  |  |  |
| 2  |                                |                  |                   |                                |  |  |  |  |  |  |  |
| 3  |                                | County           |                   | Ŧ                              |  |  |  |  |  |  |  |
| 4  | Evaporation o                  | r no Evaporation | Adams             | ^                              |  |  |  |  |  |  |  |
| 5  | P                              | aved or Unpaved  | Allegheny         |                                |  |  |  |  |  |  |  |
| ?  |                                |                  | Beaver            |                                |  |  |  |  |  |  |  |
|    | Manura Group                   |                  | Bedford           | lons of rain water added       |  |  |  |  |  |  |  |
| 8  | Manure Group                   |                  | Berks             | his manure group               |  |  |  |  |  |  |  |
| 9  | Beginning Month (1-12)         |                  | Blair<br>Bradford | ~                              |  |  |  |  |  |  |  |
| 10 | Ending Month (1-12)            |                  | Gallons           | of water for this manure group |  |  |  |  |  |  |  |
| 11 | Storage Surface Area (Sq. ft.) |                  | 0                 | gallons directly on storage    |  |  |  |  |  |  |  |
| 12 | Runoff Surface Area (Sq. ft.)  |                  | 0                 | gallons directed to storage    |  |  |  |  |  |  |  |

**3.2.** Evaporation or No Evaporation – Select the applicable Evaporation or no Evaporation selection from the dropdown list.

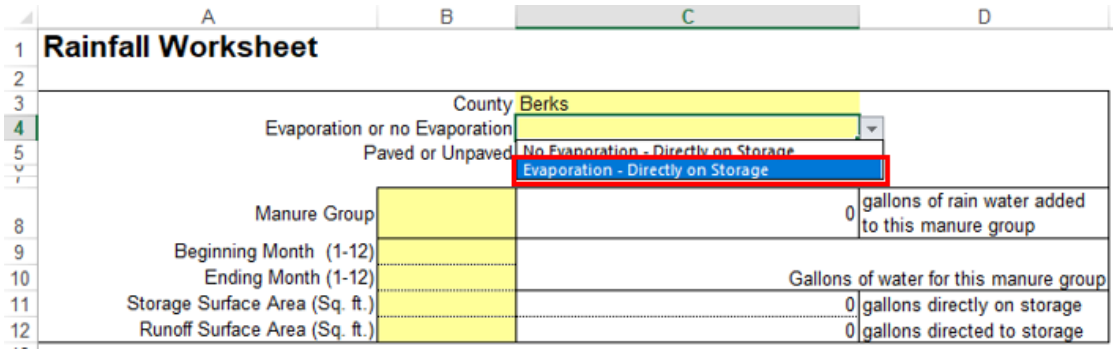

**3.3.** Paved or Unpaved – Select the applicable Paved or Unpaved selection from the drop-down list.

|    | ~                              | D                | 6                                 | U                              |
|----|--------------------------------|------------------|-----------------------------------|--------------------------------|
| 1  | Rainfall Worksheet             |                  |                                   |                                |
| 2  |                                |                  |                                   |                                |
| 3  |                                | County           | Berks                             |                                |
| 4  | Evaporation o                  | r no Evaporation | Evaporation - Directly on Storage |                                |
| 5  | P                              | aved or Unpaved  |                                   | ¥                              |
| ?  |                                |                  | Paved - Directed to Storage       |                                |
|    | Manura Group                   |                  | Unpaved - Directed to Storage     | lons of rain water added       |
| 8  | Manule Gloup                   |                  | 0                                 | to this manure group           |
| 9  | Beginning Month (1-12)         |                  |                                   |                                |
| 10 | Ending Month (1-12)            |                  | Gallons                           | of water for this manure group |
| 11 | Storage Surface Area (Sq. ft.) |                  | 0                                 | gallons directly on storage    |
| 12 | Runoff Surface Area (Sq. ft.)  |                  | 0                                 | gallons directed to storage    |

**3.4.** Manure Group – Select the Manure Group from the drop-down list. The manure group names are entered in App 3 Input.

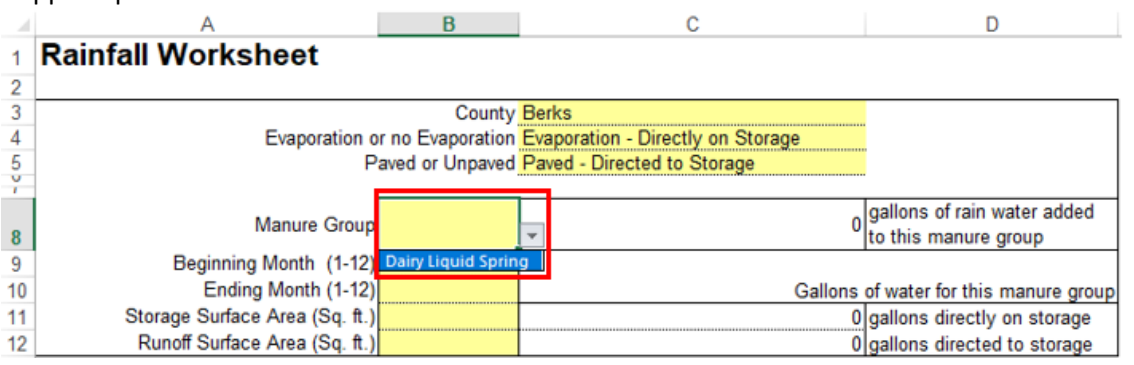

# How to Complete Rainfall Worksheet

**3.5.** Beginning / Ending Months – Enter the manure group beginning and ending months (numeric number) of the collection period. In this example the manure group is applied in the spring and the collection period begins in October and ends in March.

For October enter the month number designation of 10.

For March enter the month number designation of 3.

|    | A                                            | С                | D                                 |                                |  |  |  |  |  |
|----|----------------------------------------------|------------------|-----------------------------------|--------------------------------|--|--|--|--|--|
| 1  | Rainfall Worksheet                           |                  |                                   |                                |  |  |  |  |  |
| 2  |                                              |                  |                                   |                                |  |  |  |  |  |
| 3  | County Berks                                 |                  |                                   |                                |  |  |  |  |  |
| 4  | Evaporation o                                | r no Evaporation | Evaporation - Directly on Storage |                                |  |  |  |  |  |
| 5  | Paved or Unpaved Paved - Directed to Storage |                  |                                   |                                |  |  |  |  |  |
| 7  |                                              |                  |                                   |                                |  |  |  |  |  |
|    | Manura Crour                                 | Dairy Liquid     | 0                                 | gallons of rain water added    |  |  |  |  |  |
| 8  | Manule Group                                 | Spring           | 0                                 | to this manure group           |  |  |  |  |  |
| 9  | Beginning Month (1-12)                       | 10               |                                   |                                |  |  |  |  |  |
| 10 | Ending Month (1-12)                          | 3                | Gallons                           | of water for this manure group |  |  |  |  |  |
| 11 | Storage Surface Area (Sq. ft.)               |                  | 0                                 | gallons directly on storage    |  |  |  |  |  |
| 12 | Runoff Surface Area (Sq. ft.)                |                  | 0                                 | gallons directed to storage    |  |  |  |  |  |

**3.6.** Storage Surface Area – Calculate and enter the storage surface area. In this example it is a circular storage and has a diameter of 80 ft. The surface area of a circle is determined by the formula:  $\pi * R^2$  or 3.14 X 40 X 40 = 5,024 ft<sup>2</sup>. The gallons of rainfall is automatically calculated after the number is typed and you press the enter key. Additional information of calculating storage surface area can be found in the Nutrient Management Technical Manual, Supplement 8

| - 24 | A                              | В                | C                                 | D                              |  |
|------|--------------------------------|------------------|-----------------------------------|--------------------------------|--|
| 1    | Rainfall Worksheet             |                  |                                   |                                |  |
| 2    |                                |                  |                                   |                                |  |
| 3    |                                | County           | Berks                             |                                |  |
| 4    | Evaporation o                  | r no Evaporation | Evaporation - Directly on Storage |                                |  |
| 5    | P                              | aved or Unpaved  | Paved - Directed to Storage       |                                |  |
| ?    |                                |                  |                                   |                                |  |
|      | Manura Group                   | Dairy Liquid     | 29.404                            | gallons of rain water added    |  |
| 8    | Manule Group                   | Spring           | 20,404                            | to this manure group           |  |
| 9    | Beginning Month (1-12)         | 10               |                                   |                                |  |
| 10   | Ending Month (1-12)            | 3                | Gallons                           | of water for this manure group |  |
| 11   | Storage Surface Area (Sq. ft.) | 5024             | 28,404                            | gallons directly on storage    |  |
| 12   | Runoff Surface Area (Sq. ft.)  |                  | 0                                 | gallons directed to storage    |  |
| 10   |                                |                  | -                                 |                                |  |

3.7. Runoff Surface Area – Calculate and enter the runoff surface area. In this example a 75 ft by 75 ft paved dry lot is directed to the manure storage. The surface area calculation is 75 X 75 = 5625 ft<sup>2</sup>. The gallons of rainfall is automatically calculated after the number is typed and you press the enter key. Additional information of calculating storage surface area can be found in the Nutrient Management Technical

Additional information of calculating storage surface area can be found in the Nutrient Management Technical Manual, Supplement 8

| 4  | A                              | В                | С                                 | D                              |  |
|----|--------------------------------|------------------|-----------------------------------|--------------------------------|--|
| 1  | Rainfall Worksheet             |                  |                                   |                                |  |
| 2  |                                |                  |                                   |                                |  |
| 3  |                                | County           | Berks                             |                                |  |
| 4  | Evaporation o                  | r no Evaporation | Evaporation - Directly on Storage |                                |  |
| 5  | P                              | aved or Unpaved  | Paved - Directed to Storage       |                                |  |
| ~  |                                |                  |                                   |                                |  |
|    | Manura Crews                   | Dairy Liquid     | 64 169                            | gallons of rain water added    |  |
| 8  | Manule Group                   | Spring           | 04,100                            | to this manure group           |  |
| 9  | Beginning Month (1-12)         | 10               |                                   |                                |  |
| 10 | Ending Month (1-12)            | 3                | Gallons                           | of water for this manure group |  |
| 11 | Storage Surface Area (Sq. ft.) | 5024             | 28,404                            | gallons directly on storage    |  |
| 12 | Runoff Surface Area (Sq. ft.)  | 5625             | 35,764                            | gallons directed to storage    |  |

**3.8.** Returning to Appendix 3 Input Sheet – After you complete the entries in the rainfall worksheet click on the hyper link "Go to Appendix 3 Input" to complete the manure group information.

| - 4 | A                              | В                | C                                 | D                              | E | F                       |
|-----|--------------------------------|------------------|-----------------------------------|--------------------------------|---|-------------------------|
| 1   | Rainfall Worksheet             |                  |                                   |                                |   | Go to NMP Index         |
| 2   |                                |                  |                                   |                                |   |                         |
| 3   |                                | County           | Berks                             |                                | ] | Note: If the manure     |
| 4   | Evaporation o                  | r no Evaporation | Evaporation - Directly on Storage |                                |   | manure group. The "C    |
| 5   | P                              | aved or Unpaved  | Paved - Directed to Storage       |                                |   | and "Manure Group"      |
| ĭ   |                                |                  |                                   |                                |   | entered as 1 for Janu   |
|     | Manure Group                   | Dairy Liquid     | 64.168                            | gallons of rain water added    |   | typed in. The calcul    |
| 8   |                                | Spring           |                                   | to this manure group           |   | manure generation ca    |
| 9   | Beginning Month (1-12)         | 10               |                                   |                                |   | To remove the Manur     |
| 10  | Ending Month (1-12)            | 3                | Gallons                           | of water for this manure group |   | information associate   |
| 11  | Storage Surface Area (Sq. ft.) | 5024             | 28,404                            | gallons directly on storage    |   | Rainfall Information of |
| 12  | Runoff Surface Area (Sq. ft.)  | 5625             | 35,764                            | gallons directed to storage    |   |                         |
| 13  |                                |                  |                                   |                                |   | Reset ALL               |
| 14  | Rainfall Worksheet             | County           |                                   |                                |   | Rainfall Info.          |
| 15  |                                | Evaporation      |                                   |                                | I |                         |

tote: If the manure group receives rainfall, complete the yells nanure group. The "County", "Evaporation or no Evaporation", nd "Manure Group" selections are drop down box selections. ntered as 1 for January, 2 for February, etc. The surface are yped in. The calculated rainfall amounts will be generated an nanure generation calculation. Use the "Tab" key to move to o remove the Manure Group from the Rainfall Worksheet, sin formation associated with a manure group or use the button tainfall Information on the worksheet.

Go to Appendix 3 Input

#### **3.9.** Manure group rainfall contributions are transferred to Appendix 3 Input.

|   | M                                   | N                                    | 0                   | P                                                         | Q                                     | R                            | S                           | Т                            | U              |
|---|-------------------------------------|--------------------------------------|---------------------|-----------------------------------------------------------|---------------------------------------|------------------------------|-----------------------------|------------------------------|----------------|
| 3 |                                     |                                      | Go to Grazin        | ng Group Manure                                           | Calculator                            |                              |                             | Rainfall Workshee            | t              |
| * |                                     |                                      |                     |                                                           |                                       |                              |                             | raman workshee               |                |
|   | Manure Group<br>Site<br>Description | Manure<br>Group<br>Season<br>Applied | Inventory<br>Method | RECORDS:<br>Total Manure<br>Collected Per<br>Manure Group | Total<br>Manure<br>Collected<br>Units | Manure<br>Exported<br>Amount | Manure<br>Exported<br>Units | Total Rainfall<br>and Runoff | Rainfall Units |
| 5 |                                     |                                      |                     |                                                           |                                       |                              |                             |                              |                |
| 6 | Slurrystore                         | Spring                               | Calculated          |                                                           | gallons                               | 0                            | gallons                     | 64,168                       | gallons        |
| A | ppendix 3 In                        | out                                  |                     |                                                           |                                       |                              |                             |                              |                |

# **4.** Example of the rainfall contributions transferred to printed Appendix 3 Manure Group Information

|    | A                                                | B                   | C                          |                                                                                                    |
|----|--------------------------------------------------|---------------------|----------------------------|----------------------------------------------------------------------------------------------------|
|    | Appendix 3 Manure                                | D-1-1               | 10.1                       | -                                                                                                    |
| 4  | Group Information                                | Dairy Liqui         | d Spring                   |                                                                                                    |
|    | Manure Report Date                               |                     |                            | а<br>                                                                                                    |
|    | (note if averaging several                       | April 15, 2017      |                            |                                                                                                    |
| 5  | reports)                                         |                     |                            |                                                                                                    |
| 6  | Laboratory Name                                  | AASL                |                            |                                                                                                    |
| 7  | Manure Type                                      | Dairy               |                            | ·                                                                                                    |
|    | Manure Unit                                      | 16/1000 cal         |                            |                                                                                                    |
| 8  | (lbs/ton or 1000 gal)                            | ioniooo gai         |                            |                                                                                                    |
|    | Total Nitrogen (N)                               | 28.00               |                            |                                                                                                    |
| 9  | (lbs/ton or 1000 gal)                            |                     |                            |                                                                                                    |
|    | Ammonium N (NH <sub>4</sub> -N)                  | 11.00               |                            |                                                                                                    |
| 10 | (lbs/ton or 1000 gal)                            | 1.00                |                            |                                                                                                    |
|    | Total Organic N                                  | 17.00               | Contraction in the         |                                                                                                    |
| 11 | (lbs/ton or 1000 gal)                            | 17.00               | Mo to MMP index            |                                                                                                    |
|    | Total Phosphate (P <sub>2</sub> O <sub>5</sub> ) | 12.00               |                            | **                                                                                                    |
| 12 | (lbs/ton or 1000 gal)                            | 13.00               | Go to Appendix 3 laput     |                                                                                                    |
|    | Total Potash (K <sub>2</sub> O)                  |                     |                            | **                                                                                                    |
| 13 | (beten or 1000 gal)                              | 25.00               | Go to Manure Avg Input     |                                                                                                    |
| 14 | Percent Solids                                   | 6.20                | Grazing Calculator         | n                                                                                                    |
| 14 | PSC Value                                        | 0.20                | Sector and a sector sector | a                                                                                                    |
| 15 | (apalutical or book value)                       | 0.80                |                            |                                                                                                    |
| 16 | Percent Moisture                                 | 93,80               |                            |                                                                                                    |
| 17 | Manure Group AEU's                               | 90.38               |                            | ·                                                                                                    |
|    | Description:                                     |                     |                            | -                                                                                                    |
| 18 | Site & Season Applied                            | Slurrystore         | Spring                     |                                                                                                    |
| 19 | Inventory Method                                 | Calculated          |                            | -                                                                                                    |
| 20 |                                                  | Collected Calc.     | Uncollected Calc.          |                                                                                                    |
|    | Manure Group                                     | Dairy Liquid Series |                            | -                                                                                                    |
| 21 | Identification                                   | Dairy Liquid Spring |                            |                                                                                                    |
|    | CALCULATED: Total                                |                     |                            |                                                                                                    |
|    | Manure Collected Per                             | 554,505.5           |                            | Total Painfall and Punoff                                                                                       |
| 22 | Manure Group                                     |                     |                            | The spical and unofficiarmation is completed in the Bainfall Worksheet Tab                                      |
| 23 | Units                                            | gallons             |                            | The raintail and function information is completed in the Raintail Worksheet Lab.                               |
|    | RECORDS: Total Manure                            |                     |                            |                                                                                                    |
|    | Collected Per Manure                             |                     |                            | Rainfall is automatically added to the total manure collected per manure group value II: Calculated is selected |
| 24 | Group                                            |                     |                            | as the Inventory method in App 3 Input and the rainfall worksheet is completed.                                 |
| 25 | Unit                                             | 0.1                 |                            |                                                                                                    |
| 20 |                                                  | Lollected           | Uncollected                | It is not included if "Records" is selected as the Inventory Method.                                            |
| 20 | Manure Used Un-Farm                              | Callera             | 0.0                        |                                                                                                    |
| 20 | Units<br>Manual Function                         | Galions             |                            | -                                                                                                    |
| 20 | Manure Exported                                  | 0.0                 |                            |                                                                                                    |
| 50 | Manura Allegation                                | gailor              |                            |                                                                                                    |
| 31 | Palaces                                          | 554,505.5           | 0.0                        |                                                                                                    |
| 32 | Units                                            | Gallons             |                            |                                                                                                    |
| 56 | Manure Balance as a                              | Caloro              |                            |                                                                                                    |
|    | Percent of Total Manure                          | 100.0%              |                            |                                                                                                    |
| 33 | Collocted                                        | /                   |                            |                                                                                                    |
| 34 | Total Rainfall and Runoff                        | 64,168              |                            | Annual dia 2 Manuary Canada Infa                                                                                |
| 35 |                                                  | gallons             |                            | Appendix 3 Manure Group Into.                                                                                   |
| -  |                                                  |                     | -                          |                                                                                                    |

5. Enter the manure storage and surface runoff calculations in Appendix 10

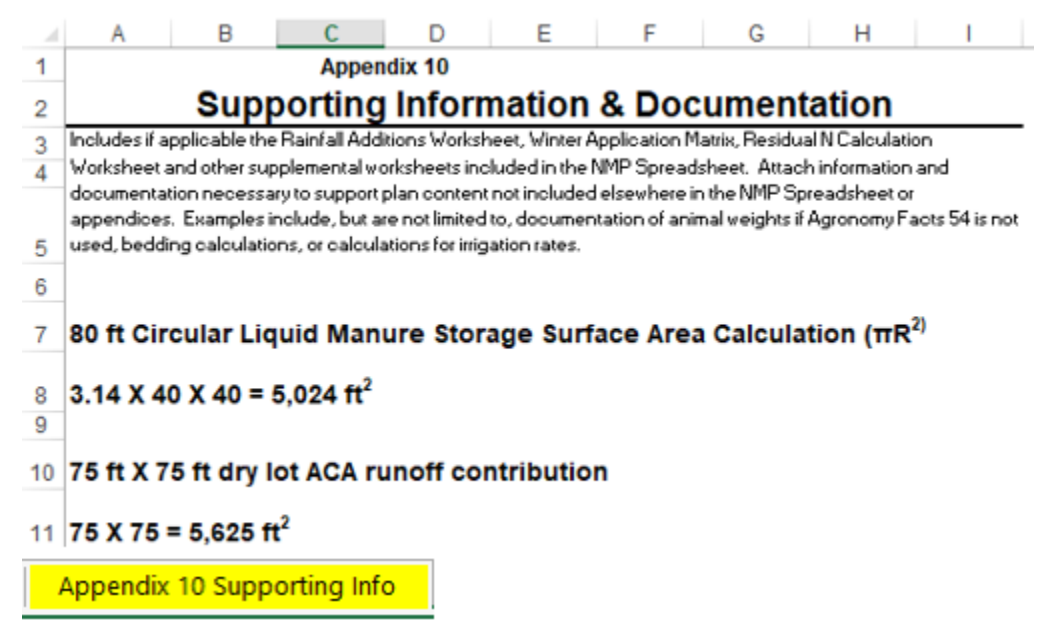

### 6. Revision History

| Date        | Description of Significant Changes |  |
|-------------|------------------------------------|--|
| August 2018 | First issue of the document.       |  |